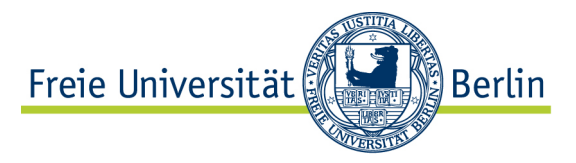

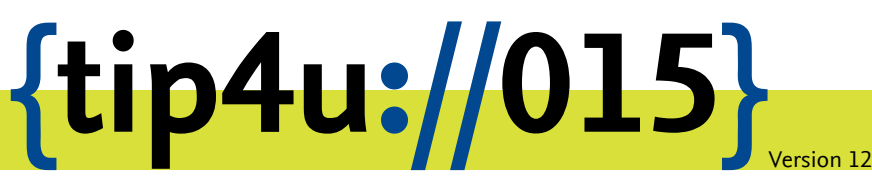

Zentraleinrichtung für Datenverarbeitung (ZEDAT) www.zedat.fu-berlin.de

# Zugriff auf FU-Ressourcen via Proxy-Server

Der HTTP-Proxy-Server der Freien Universität Berlin erfüllt zwei Aufgaben: Er ermöglicht Angehörigen der FU, deren Rechner sich nicht auf dem Campus befinden und die sich nicht per VPN verbinden können, FU-interne Web-Dienste zu nutzen (Proxy-Funktion). Zugleich beschleunigt der Server die Zugriffe von FU-Rechnern auf das World Wide Web (WWW) und schont die Ressourcen des Internet-Anschlusses der Freien Universität Berlin (Cache-Funktion).

Dieses Merkblatt beschreibt, wie Sie den Proxy-Zugriff einfach und zuverlässig konfigurieren können.

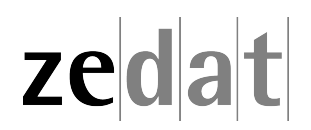

# Zugriff auf FU-Ressourcen via Proxy-Server

Die ZEDAT bietet ihren Nutzern die komfortable Möglichkeit der automatischen Konfiguration der Proxy-Server-Einstellungen ihrer Browser an. Über einen Netscape Automatic Proxy Option (NAPO) Server können kleinere Optimierungen und Veränderungen am Proxy-Server der ZEDAT jederzeit zentral vorgenommen werden, ohne dass gleichzeitig eine Veränderung der Konfiguration Ihres Browsers nötig wäre.

Nutzen Sie den Proxy-Server von einem Rechner außerhalb des Campusnetzes der FU Berlin, so werden Sie bei der Verbindung nach Ihrem FU-Accountnamen und Ihrem Passwort gefragt. Bitte achten Sie bei der Eingabe dieser Daten darauf, dass Sie bei Ihrem Benutzernamen ausschließlich Kleinbuchstaben verwenden. Login-Namen, die die E-Mail-Adresse, Leerzeichen oder Großbuchstaben enthalten, sind ungültig und werden vom Proxy-Server nicht akzeptiert. Im Folgenden erfahren Sie, wie Sie NAPO für ihren Browser konfigurieren.

#### Internet Explorer

Um den Proxyserver im Internet Explorer automatisch konfigurieren zu lassen, wählen Sie den Menüpunkt *Extras* (kleines Zahnrad oben rechts) **>** *Internetoptionen*.

|                  |                                | X   |
|------------------|--------------------------------|-----|
| AT < ZEDAT ×     | <u>በ</u> አ                     |     |
|                  | Drucken                        | +   |
|                  | Datei                          | •   |
| Direktzugar      | Zoom (100 %)                   | •   |
|                  | Sicherheit                     | •   |
| Universität Berl | Downloads anzeigen Strg        | j+J |
| SCHULUNG         | Add-Ons verwalten              |     |
|                  | F12 Entwicklertools            |     |
|                  | Zu angehefteten Sites wechseln |     |
|                  | Internetoptionen               |     |
| len Ruhestar     | Info                           |     |

Auf der Registerkarte Verbindungen klicken Sie auf den Knopf LAN-Einstellungen.

| Verbindungen       Programme       Ein         Internetverbindung einzurichten,       Ein         Internetverbindung einzurichten,       Ein         Internetverbindung einzurichten,       Ein         Internetverbindung einzurichten,       Ein         Instellungen für VPN- und Einwählverbindungen       Hinz         VPN hi       Ent         Klicken Sie auf "Einstellungen", um einen       Eins         Proxyserver für die Verbindung zu konfigurieren.       Eins         Immer die Standardverbindung wählen       Lins         Immer die Standardverbindung wählen       Als         Iktueller Standard:       Keine         Einstellungen für lokales Netzwerk       LAN-Ei         Die LAN-Einstellungen gelten nicht für       LAN-Ei         Einstellungen oben, um Einwählverbindungen       Einstellungen                                                                                                    | Erweiter       | Programme                                            |                                      |                                                                             |  |
|----------------------------------------------------------------------------------------------------|----------------|------------------------------------------------------|--------------------------------------|-----------------------------------------------------------------------------|--|
| Klicken Sie auf "Einrichten", um eine<br>Internetverbindung einzurichten.       Ein         instellungen für VPN- und Einwählverbindungen       Hinz         VPN hi       Ent         VPN hi       Ent         Keine Verbindung wählen       Eins         Nur wählen, wenn keine Netzwerkverbindung besteht       Immer die Standardverbindung wählen         Immer die Standardverbindung wählen       Als         istellungen für lokales Netzwerk       LAN-Ei         Die LAN-Einstellungen, um Einwählverbindungen       Sie die                                                                                                    | Einrichten     |                                                      |                                      | Verbindungen                                                                |  |
| instellungen für VPN- und Einwählverbindungen Hinz VPN hi Ent Klicken Sie auf "Einstellungen", um einen Proxyserver für die Verbindung zu konfigurieren. Keine Verbindung wählen Nur wählen, wenn keine Netzwerkverbindung besteht Immer die Standardverbindung wählen Kktueller Standard: Keine Keine LAN-Einstellungen für lokales Netzwerk LAN-Einwählverbindungen. Bearbeiten Sie die Einstellungen oben, um Einwählverbindungen                                                                                                    |                | richten", um eine<br>g einzurichten.                 | e auf "Ein<br>/erbindun              | Klicken Si<br>Internetv                                                     |  |
| Hinz VPN hi Citcken Sie auf "Einstellungen", um einen Proxyserver für die Verbindung zu konfigurieren. Citcken Sie auf "Einstellungen wählen Nur wählen, wenn keine Netzwerkverbindung besteht Mur wählen, wenn keine Netzwerkverbindung besteht Mur wählen, wenn keine Nur wählen Kutueller Standardverbindung wählen Kutueller Standard: Keine LAN-Einstellungen für lokales Netzwerk Die LAN-Einstellungen gelten nicht für Einwählverbindungen. Bearbeiten Sie die Einstellungen oben, um Einwählverbindungen                                                                                                    |                | Einwählverbindun                                     | /PN- und I                           | instellungen für \                                                          |  |
| VPN hi Ent Klicken Sie auf "Einstellungen", um einen Proxyserver für die Verbindung zu konfigurieren.  Keine Verbindung wählen  Keine Verbindung wählen  Kur wählen, wenn keine Netzwerkverbindung besteht  Maktueller Standardverbindung wählen  Kktueller Standard: Keine  Kktueller Standard: Keine  Kktueller Standard: K | Hinzufügen.    |                                                      |                                      |                                                                             |  |
| Klicken Sie auf "Einstellungen", um einen<br>Proxyserver für die Verbindung zu konfigurieren.<br>Keine Verbindung wählen<br>Nur wählen, wenn keine Netzwerkverbindung besteht<br>Immer die Standardverbindung wählen<br>Kktueller Standard: Keine<br>Keine<br>LAN-Einstellungen für lokales Netzwerk<br>Die LAN-Einstellungen gelten nicht für<br>Einwählverbindungen. Bearbeiten Sie die<br>Einstellungen oben, um Einwählverbindungen<br>einzwichten                                                                                                    | VPN hinzufüge  |                                                      |                                      |                                                                             |  |
| Klicken Sie auf "Einstellungen", um einen       Eins         Proxyserver für die Verbindung zu konfigurieren.       Eins <ul> <li>Keine Verbindung wählen</li> <li>Nur wählen, wenn keine Netzwerkverbindung besteht</li> <li>Immer die Standardverbindung wählen</li> <li>ktueller Standard: Keine</li> <li>Keine</li> <li>Als stellungen für lokales Netzwerk</li> <li>Die LAN-Einstellungen gelten nicht für</li> <li>Einswählverbindungen. Bearbeiten Sie die</li> <li>Einswählverbindungen, um Einwählverbindungen</li> </ul> LAN-Einstellungen                                                                                                    | Entfernen.     |                                                      |                                      |                                                                             |  |
| <ul> <li>Keine Verbindung wählen</li> <li>Nur wählen, wenn keine Netzwerkverbindung besteht</li> <li>Immer die Standardverbindung wählen</li> <li>ktueller Standard: Keine</li> <li>Als :</li> <li>Als :</li> <li>Tinstellungen für lokales Netzwerk</li> <li>Die LAN-Einstellungen gelten nicht für<br/>Einwählverbindungen. Bearbeiten Sie die<br/>Einstellungen oben, um Einwählverbindungen</li> </ul>                                                                                                    | Einstellunge   | en", um einen<br>dung zu konfiguri                   | instellung<br>die Verbin             | (licken Sie auf "Ei<br>Proxyserver für d                                    |  |
| <ul> <li>Nur wählen, wenn keine Netzwerkverbindung besteht</li> <li>Immer die Standardverbindung wählen</li> <li>Als stellungen für lokales Netzwerk</li> <li>Die LAN-Einstellungen gelten nicht für<br/>Einwählverbindungen. Bearbeiten Sie die<br/>Einstellungen oben, um Einwählverbindungen</li> </ul>                                                                                                    |                | en                                                   | lung wähl                            | Keine Verbind                                                               |  |
| <ul> <li>Immer die Standardverbindung wählen</li> <li>Als stellungen für lokales Netzwerk</li> <li>Die LAN-Einstellungen gelten nicht für<br/>Einwählverbindungen. Bearbeiten Sie die<br/>Einstellungen oben, um Einwählverbindungen</li> </ul>                                                                                                    | j besteht      | e Netzwerkverbir                                     | wenn kein                            | 🔘 Nur wählen, v                                                             |  |
| Aktueller Standard: Keine Als:<br>Einstellungen für lokales Netzwerk<br>Die LAN-Einstellungen gelten nicht für<br>Einwählverbindungen. Bearbeiten Sie die<br>Einstellungen oben, um Einwählverbindungen<br>einzwichten                                                                                                    |                | bindung wählen                                       | andardvei                            | Immer die Sta                                                               |  |
| instellungen für lokales Netzwerk<br>Die LAN-Einstellungen gelten nicht für<br>Einwählverbindungen. Bearbeiten Sie die<br>Einstellungen oben, um Einwählverbindungen                                                                                                    | Als Standar    | 9                                                    | d: Kein                              | ktueller Standard                                                           |  |
| Die LAN-Einstellungen gelten nicht für<br>Einwählverbindungen. Bearbeiten Sie die<br>Einstellungen oben, um Einwählverbindungen                                                                                                    |                | tzwerk                                               | okales Ne                            | instellungen für l                                                          |  |
| einzuhenten.                                                                                                    | LAN-Einstellun | en nicht für<br>Irbeiten Sie die<br>Iwählverbindunge | ngen gelt<br>ngen. Bea<br>en, um Eir | Die LAN-Einstellu<br>Einwählverbindur<br>Einstellungen obe<br>einzurichten. |  |
|                                                                                                    |                |                                                      |                                      |                                                                             |  |
|                                                                                                    |                |                                                      |                                      |                                                                             |  |

Im sich nun öffnenden Fenster wählen Sie bitte die Option Automatisches Konfigurationsskript verwenden aus und tragen dann unter Adresse den NAPO-Server der ZEDAT ein: https://napo.fu-berlin.de/

Quittieren Sie schließlich alle geöffneten Fenster mit OK.

| Die autom<br>Deaktivier<br>garantiere     | atische Konfiguration kann die manuellen Einstellungen überlagern.<br>en Sie diese, um die Verwendung der manuellen Einstellungen zu<br>m. |
|-------------------------------------------|----------------------------------------------------------------------------------------------------|
| Autom                                     | atische Suche der Einstellungen                                                                                                    |
| 🗸 Autom                                   | atisches Konfigurationsskript verwenden                                                                                                    |
| Adresse                                   | https://napo.fu-berlin.de                                                                                                    |
| Proxyserv                                 | er                                                                                                    |
| Proxyserv<br>Proxys<br>VPN- o             | er<br>erver für LAN verwenden (diese Einstellungen gelten nicht für<br>der Einwählverbindungen)                                            |
| Proxyserv<br>Proxys<br>VPN- o<br>Adresse: | er<br>erver für LAN verwenden (diese Einstellungen gelten nicht für<br>der Einwählverbindungen)<br>Port: Erweitert                         |

# Mozilla Firefox

Um den Proxyserver im Mozilla Firefox automatisch konfigurieren zu lassen, klicken Sie bitte auf die drei horizontalen Linien oben rechts und wählen Sie dann den Menüpunkt *Einstellungen*.

|                          | ♥ ↓                 |                    |
|--------------------------|---------------------|--------------------|
| XAusschne                | Ropieren            | 🗋 Einfügen         |
| -                        | 100%                | +                  |
|                          | 00                  |                    |
| Neues Fenster            | Privates<br>Fenster | Seite<br>speichern |
|                          | 0                   | <₽                 |
| Drucken                  | Chronik             | Vollbild           |
| Q                        | Ø                   | ġ.                 |
| Suchen                   | Einstellungen       | Add-ons            |
| æ                        |                     |                    |
| Entwickler-<br>Werkzeuge |                     |                    |
| 🚺 Bei Sync anr           | nelden              |                    |
| + Anpassen               |                     | 0 U                |

Im Einstellungs-Fenster wählen Sie nun die Kategorie Erweitert und dann den Reiter Netzwerk. Klicken Sie hier unter Verbindung auf Einstellungen.

| D. Allgemein        | Frweitert                                                                                                    | (?)                  |
|---------------------|----------------------------------------------------------------------------------------------------|----------------------|
| Q Suche<br>➡ Inhalt | Allgemein Datenübermittlung Netzwerk Update Zertifikate                                                                  |                      |
| Anwendungen         | Verbindung                                                                                                    | Finstellungen        |
| Sicherheit          | Zwischengespeicherte Webinhalte                                                                                          | Linstenungen         |
| Sync                | Ihr Webseiten-Cache belegt derzeit 350 MB Festplatten-Speicherplatz Automatisches Cache-Management ausschalten Cache auf | Jetzt leeren         |
|                     | Offline-Webinhalte und -Benutzerdaten                                                                                    |                      |
|                     | Ihr Anwendungs-Cache belegt derzeit 0 Bytes Festplatten-Speicherplatz                                                    | Jetzt <u>l</u> eeren |
|                     | Folgende Websites dürfen Daten für die Verwendung im Offline-Modus speichern:                                            | <u>A</u> ushunnen    |
|                     | https://s0.2mdn.net 0 B                                                                                                  | ytes                 |
|                     |                                                                                                    |                      |
|                     |                                                                                                    | Entfernen            |

Es erscheint das Fenster Verbindungs-Einstellungen. Wählen Sie hier die Option Automatische Proxy-Konfigurations-URL aus und tragen Sie in der Zeile darunter den NAPO-Server der ZEDAT ein: https://napo.fu-berlin.de/

| Verbindungs-Einstellur                        | gen                                                 | <b>—</b> ×-        |
|-----------------------------------------------|-----------------------------------------------------|--------------------|
| Proxies für den Zugr<br>ⓒ K <u>e</u> in Proxy | iff auf das Internet konfigurieren                  |                    |
| Die Proxy-Einste                              | llungen für dieses Netz <u>w</u> erk automatisch er | kennen             |
| Proxy-Einstellun                              | gen des Systems verwenden                           |                    |
| Manuelle Proxy-                               | Konfiguration:                                      |                    |
| HTTP-Proxy:                                   | Port:                                               | 0                  |
|                                               | Eür alle Protokolle diesen Proxy-Server             | verwenden          |
| <u>SSL-Proxy</u> :                            | Port:                                               | 0                  |
| FTP-Pro <u>x</u> y:                           | Po <u>r</u> t:                                      | 0                  |
| SO <u>C</u> KS-Host:                          | Por <u>t</u> :                                      | 0                  |
|                                               | SOCKS v4                                            |                    |
| Kei <u>n</u> Proxy für:                       | localhost, 127.0.0.1                                |                    |
|                                               | Beispiel: .mozilla.org, .net.de, 192.168.1.0/2      | 4                  |
| Automatische P                                | roxy-Konfigurations- <u>U</u> RL:                   |                    |
| https://napo.fu                               | ı-berlin.de                                         | Neu l <u>a</u> den |
|                                               | OK Abbrechen                                        | <u>H</u> ilfe      |

Quittieren Sie schließlich alle geöffneten Fenster mit OK.

## Google Chrome

Um den Proxyserver im Google Chrome automatisch konfigurieren zu lassen, gehen Sie bitte auf die drei Punkte rechts neben der Adresszeile und klicken Sie anschließend auf den Menüpunkt *Einstellungen*:

|               |              |          |           | ☆      |
|---------------|--------------|----------|-----------|--------|
| Neuer Tab     |              |          | S         | Strg+T |
| Neues Fenster |              |          | S         | trg+N  |
| Neues Inkogni | to-Fenster   | S        | trg+Umsch | alt+N  |
| Verlauf       |              |          |           |        |
| Downloads     |              |          | :         | Strg+J |
| Lesezeichen   |              |          |           |        |
| Zoomen        |              | - 100    | )% +      | 10     |
| Drucken       |              |          | S         | Strg+P |
| Streamen      |              |          |           |        |
| Suchen        |              |          | 5         | Strg+F |
| Weitere Tools |              |          |           |        |
| Bearbeiten    | Ausschneiden | Kopieren | Einf      | ügen   |
| Einstellungen |              |          |           |        |
| Hilfe         |              |          |           |        |
| Beenden       |              | S        | trg+Umsch | alt+Q  |

Im folgenden Fenster klicken Sie bitte ganz unten auf Erweiterte Einstellungen anzeigen....

| Einstellungen                  | ×                                                                                                    |                         |
|--------------------------------|----------------------------------------------------------------------------------------------------|-------------------------|
| ← → C ⊚ c                      | hrome   chrome://settings                                                                            | ☆ :                     |
| Chrome                         | Einstellungen                                                                                        | In Einstellungen suchen |
| Erweiterungen<br>Einstellungen | Google Chrome als Standardbrowser festlegen<br>Google Chrome ist momentan nicht Ihr Standardbrowser. |                         |
|                                | Erweiterte Einstellungen anzeigen                                                                    |                         |

Aus den nun sichtbaren zusätzlichen Optionen wählen Sie bitte unter dem Punkt Netzwerk die Schaltfläche Proxy-Einstellungen ändern aus.

| Ν | etzwerk                                                   |                                                                     |
|---|-----------------------------------------------------------|---------------------------------------------------------------------|
|   | Google Chrome verwendet die Sys<br>Netzwerk herzustellen. | tem-Proxy-Einstellungen Ihres Computers, um eine Verbindung mit dem |
|   | Proxy-Einstellungen ändern                                |                                                                     |

Im sich nun öffnenden Fenster klicken Sie bitte auf der Registerkarte Verbindungen auf LAN-Einstellungen.

| ternetoptionen                                                                                         |                                   |                                           |                                |        | ? 💌             |
|----------------------------------------------------------------------------------------------------|-----------------------------------|-------------------------------------------|--------------------------------|--------|-----------------|
| Allaemein                                                                                              | Siche                             | rheit                                     | Datensch                       | utz    | Inhalte         |
| Verbindungen                                                                                           |                                   | Pro                                       | gramme                         |        | Erweitert       |
| Klicken Sie<br>Internetve<br>Einstellungen für VP                                                      | auf "Ein<br>erbindun<br>PN- und I | nrichten", u<br>Ig einzurich<br>Einwählve | um eine<br>hten.<br>rbindungen | E      | inrichten       |
|                                                                                                    |                                   |                                           |                                | Hin    | zufügen         |
|                                                                                                    |                                   |                                           |                                | VPN ł  | ninzufügen      |
|                                                                                                    |                                   |                                           |                                | En     | tfernen         |
| Klicken Sie auf "Ein<br>Proxyserver für die                                                            | stellung<br>e Verbin              | en", um ei<br>duna zu ka                  | nen<br>onfiaurieren.           | Ein    | stellungen      |
| ( ) ) ) Keine Verbindu                                                                                 | ing wähl                          | len                                       | -                              |        |                 |
| 🔘 Nur wählen, w                                                                                        | enn kein                          | ne Netzwei                                | rkverbindung b                 | esteht |                 |
| 🔘 Immer die Star                                                                                       | ndardver                          | rbindung v                                | vählen                         |        |                 |
| Aktueller Standard:                                                                                    | Keine                             | e                                         |                                | Als    | Standard        |
| Circlellungen für let                                                                                  | la la e Na                        |                                           |                                |        |                 |
| Einsteilungen für Io<br>Die LAN-Einstellun<br>Einwählverbindung<br>Einstellungen ober<br>einzurichten. | gen gelt<br>gen. Bea<br>n, um Eir | ten nicht fi<br>arbeiten Si<br>nwählverb  | ür<br>ie die<br>indungen       | LAN-   | Einstellungen , |
|                                                                                                    |                                   | 0                                         | K Abb                          | rechen | Übernehmen      |

Anschließend tragen Sie unter der Option Automatisches Konfigurationsskript verwenden dann die Adresse des NAPO-Server der ZEDAT ein: https://napo.fu-berlin.de/

| Einstellungen für lokales Netzwerk                                                                                                    | 3 |
|----------------------------------------------------------------------------------------------------|---|
| Automatische Konfiguration                                                                                                    |   |
| Die automatische Konfiguration kann die manuellen Einstellungen überlagern.<br>Deaktivieren Sie diese, um die Verwendung der manuellen Einstellungen zu<br>garantieren. |   |
| Automatische Suche der Einstellungen                                                                                                    |   |
| Automatisches Konfigurationsskript verwenden                                                                                                    |   |
| Adresse https://napo.fu-berlin.de                                                                                                    |   |
| Proxyserver<br>Proxyserver für LAN verwenden (diese Einstellungen gelten nicht für<br>VPN- oder Einwählverbindungen)                                                    |   |
| Adresse: Port: Erweitert Proxyserver für lokale Adressen umgehen                                                                                                    |   |
| OK Abbrechen                                                                                                    | ] |

Quittieren Sie schließlich alle geöffneten Fenster mit OK.

#### Opera

Um den Proxyserver in Opera automatisch konfigurieren zu lassen, klicken Sie bitte im geöffneten Opera-Browser gleichzeitig auf die STRG- und F12-Taste. Alternativ können Sie auch oben links auf das Opera-Logo klicken und im Anschluss auf *Einstellungen* • *Einstellungen*. Wählen Sie dann die Kategorie Browser und klicken unter dem Punkt Netzwerk auf die Schaltfläche Proxy-Einstellungen ändern....

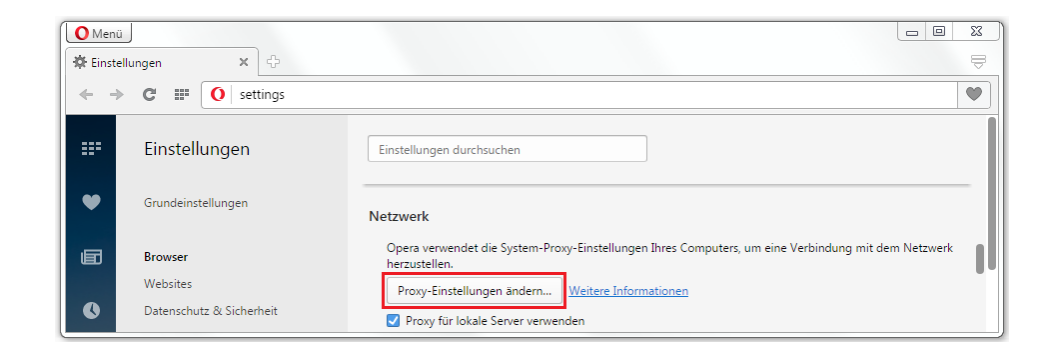

Im sich nun öffnenden Fenster klicken Sie unter dem *Reiter* Verbindungen auf LAN-Einstellungen.

| Allgemein                                                                                        | Siche                                            | rheit                                               | Datensch                | nutz      | Inhalte       |
|--------------------------------------------------------------------------------------------------|--------------------------------------------------|-----------------------------------------------------|-------------------------|-----------|---------------|
| Verbindungen                                                                                     |                                                  | Pro                                                 | gramme                  |           | Erweitert     |
| Klicken Si<br>Internetv                                                                          | e auf "Eir<br>verbindun                          | nrichten", u<br>Ig einzurich                        | um eine<br>hten.        | E         | inrichten     |
| Einstellungen für \                                                                              | /PN- und                                         | Einwählve                                           | rbindungen              |           |               |
|                                                                                                  |                                                  |                                                     |                         | Hin       | zufügen       |
|                                                                                                  |                                                  |                                                     |                         | VPN ł     | ninzufügen    |
|                                                                                                  |                                                  |                                                     |                         | En        | tfernen       |
| Klicken Sie auf "Ei<br>Proxyserver für d                                                         | nstellung<br>lie Verbin                          | en", um ei<br>dung zu ka                            | nen<br>Infigurieren.    | Ein       | stellungen    |
| Einstellungen für I<br>Die LAN-Einstellu<br>Einwählverbindu<br>Einstellungen ob<br>einzurichten. | okales Ne<br>ngen geli<br>ngen. Bea<br>en, um Ei | etzwerk<br>ten nicht fi<br>arbeiten Si<br>nwählverb | ir<br>e die<br>indungen | LAN-E     | Einstellungen |
| i Einige <u>Einste</u>                                                                           | <u>llungen</u> v                                 | verden vor                                          | n Systemadmir           | nistrator | verwaltet.    |

Anschließend tragen Sie unter der Option Automatisches Konfigurationsskript verwenden dann die Adresse des NAPO-Server der ZEDAT ein: https://napo.fu-berlin.de/

| -Automatis<br>Die autom                   | che Konfiguration<br>atische Konfiguration kann die manuellen Einstellungen außer K                                                                           | raft |
|-------------------------------------------|----------------------------------------------------------------------------------------------------|------|
| setzen. De<br>der manue                   | eaktivieren Sie die automatische Konfiguration, um die Verwend<br>ellen Einstellungen sicherzustellen.                                                        | lung |
| 📃 Einstel                                 | lungen automatisch erkennen                                                                                                    |      |
| 🔽 Skript f                                | für automatische Konfiguration verwenden                                                                                                    |      |
| Adresse                                   | https://napo.fu-berlin.de/                                                                                                    |      |
| Proxyserv                                 | er                                                                                                    |      |
| Proxyserv<br>Proxys<br>VPN- o             | er<br>erver für LAN verwenden (diese Einstellungen gelten nicht für<br>der Einwählverbindungen)                                                               |      |
| Proxyserv Proxys VPN- o Adresse;          | er<br>erver für LAN verwenden (diese Einstellungen gelten nicht für<br>der Einwählverbindungen)<br>Port: 80 Erweitert                                         | :    |
| Proxyserv<br>Proxys<br>VPN- o<br>Adresse: | er<br>erver für LAN verwenden (diese Einstellungen gelten nicht für<br>der Einwählverbindungen)<br>Port: 80 Erweitert<br>xyserver für lokale Adressen umgehen | :    |

Quittieren Sie schließlich alle geöffneten Fenster mit OK.

#### Safari

Wählen Sie bitte im Apfelmenü den Punkt Systemeinstellungen… > Netzwerk und dann bei Umgebung > Umgebungen bearbeiten. Klicken Sie auf das Zahnrädchen, wählen Sie Umgebung duplizieren aus und geben Sie der nun neu erstellten Umgebung einen aussagekräftigen Namen, z.B. Proxyzugriff von zu Hause. Bestätigen Sie mit Fertig.

| u Hause |
|---------|
|         |
|         |
|         |
|         |
|         |
|         |
|         |
|         |
|         |
|         |

Wählen Sie nun diese neue Umgebung unter Umgebung aus und klicken Sie auf Weitere Optionen... Ihrer benutzen Netzwerkschnittstelle (Ethernet, Airport). Setzen Sie unter Proxies einen Haken bei Autom. Proxy-Konfiguration und tragen Sie als URL für die Proxy-Konfigurationsdatei bitte ein: https://napo.fu-berlin.de/

Bestätigen Sie zunächst mit Ok und dann mit Anwenden. Jetzt können Sie einfach über Apfelmenü • Umgebung zwischen Ihrer Umgebung ohne und mit Proxy-Server der ZEDAT bequem hin- und herschalten.

| WI-FI TCP/IP DNS                                                                                                    | WINS 802.1X Proxies Hardware                                                                                                    |
|----------------------------------------------------------------------------------------------------|----------------------------------------------------------------------------------------------------|
| u konfigurierendes Protokoll:                                                                                            | Proxy-Konfigurationsdatei                                                                                                    |
| Automatische Proxy-Entdeckung                                                                                            | URL: https://napo.fu-berlin.de                                                                                                    |
| Autom. Proxy-Konfiguration                                                                                               | Datei auswählen                                                                                                    |
| Web-Proxy (HTTP)     Sicherer Web-Proxy (HTTPS)     FTP-Proxy     SOCKS-Proxy     Sreaming-Proxy (RTSP)     Gopher-Proxy | Falls Sie von Ihrem Netzwerkadministrator die Adress<br>einer automatischen Proxy-Konfigurationsdatei (.pac)<br>erhalten haben, geben Sie diese oben an. |
| ] Einfache Hostnamen ausschließen<br>roxy-Einstellungen für diese Hosts                                                  | und Domains nicht verwenden:                                                                                                    |
| *.local, 169.254/16                                                                                                    |                                                                                                    |
| <b>✓</b> Passiven FT                                                                                                    | P-Modus (PASV) verwenden                                                                                                    |

### andere Browser

Sollten Sie einen Browser verwenden, der sich nicht über die hier beschriebene Methode konfigurieren lässt, so können Sie die Daten für den Proxy-Server auch von Hand eintragen:

- Hostname: http-proxy.fu-berlin.de
- Port: 80